## Istruzioni pagamenti tramite PagoPA con Argo

Il servizio di pagamento dei contributi scolastici è integrato all'interno di Scuolanext accessibile dal sito dell'Istituto Comprensivo F.lli Cervi. (www.iccervilimbiate.edu.it) <u>http://www.sc27623.scuolanext.info</u>

Il genitore dovrà accedere al link utilizzato per visualizzare le valutazioni e le assenze sul registro elettronico.

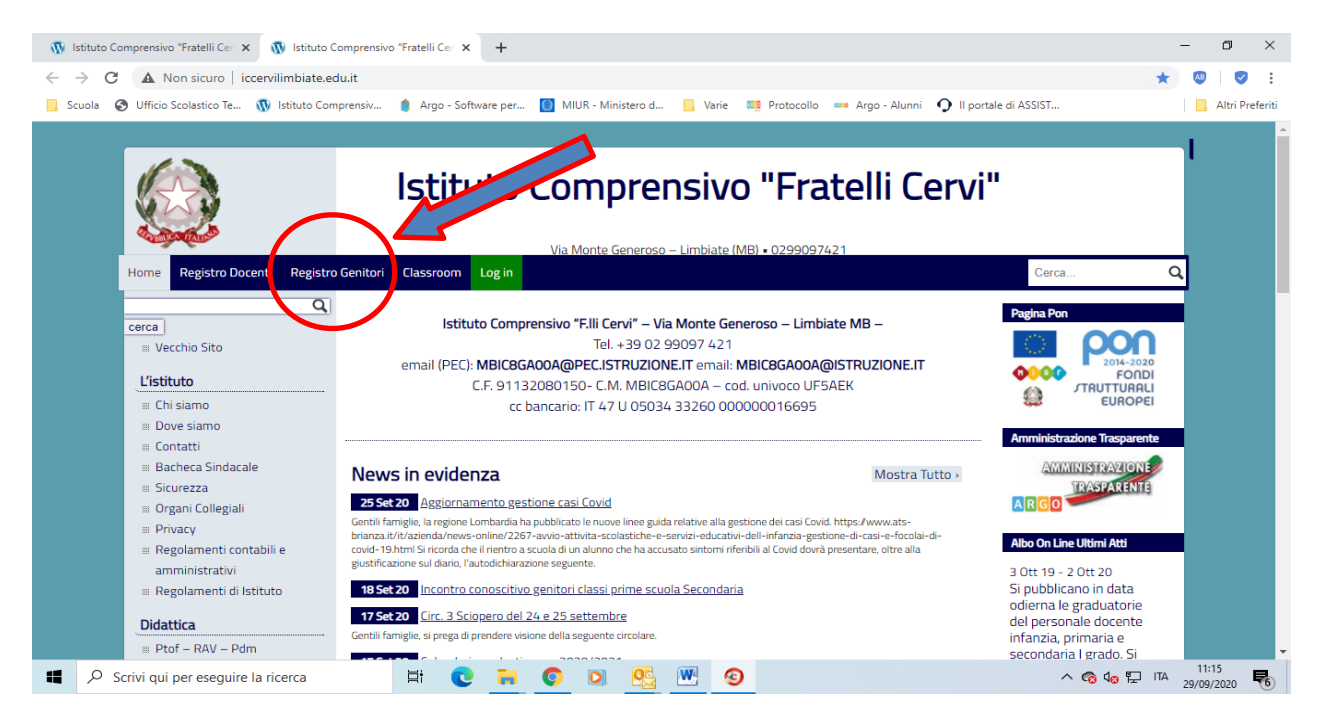

## Accedere con le credenziali all'interno di Scuolanext inserendo:

- codice scuola sc27623
- nome utente e password

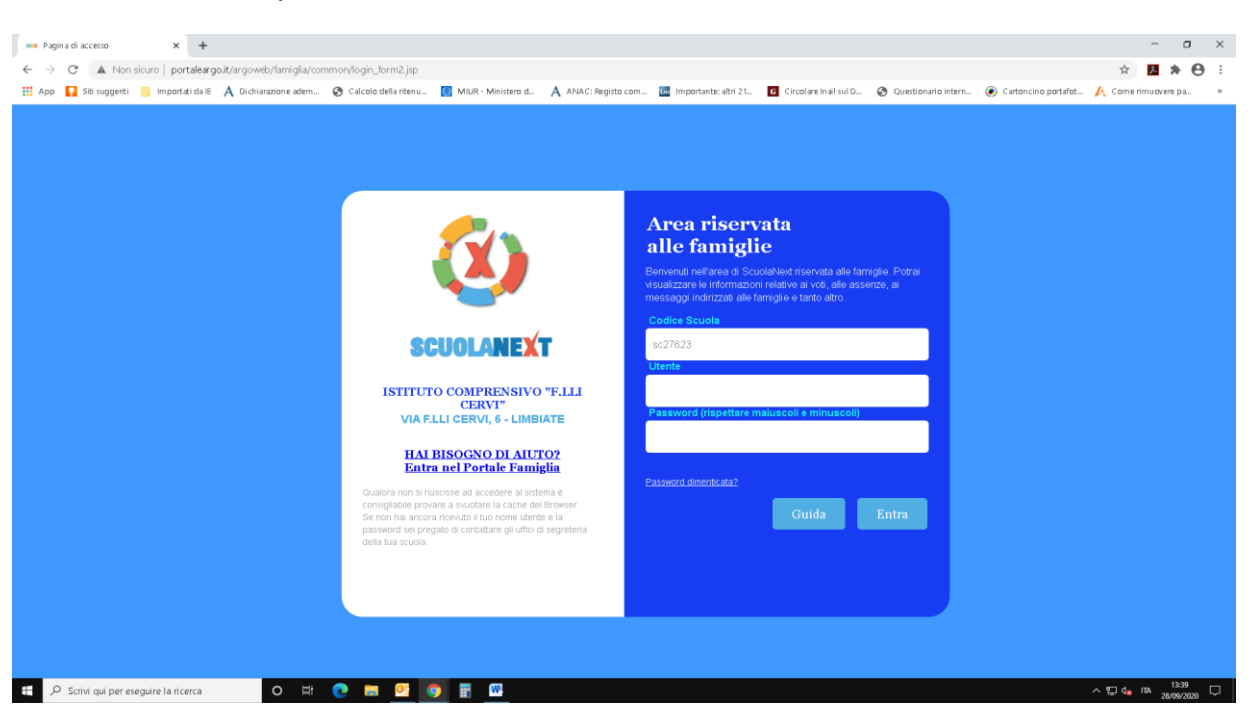

## Esecuzione del pagamento

Una volta eseguito l'accesso all'area riservata del genitore, il dettaglio dei contributi è richiamabile tramite il menù dei Servizi dell'Alunno, icona Contributi

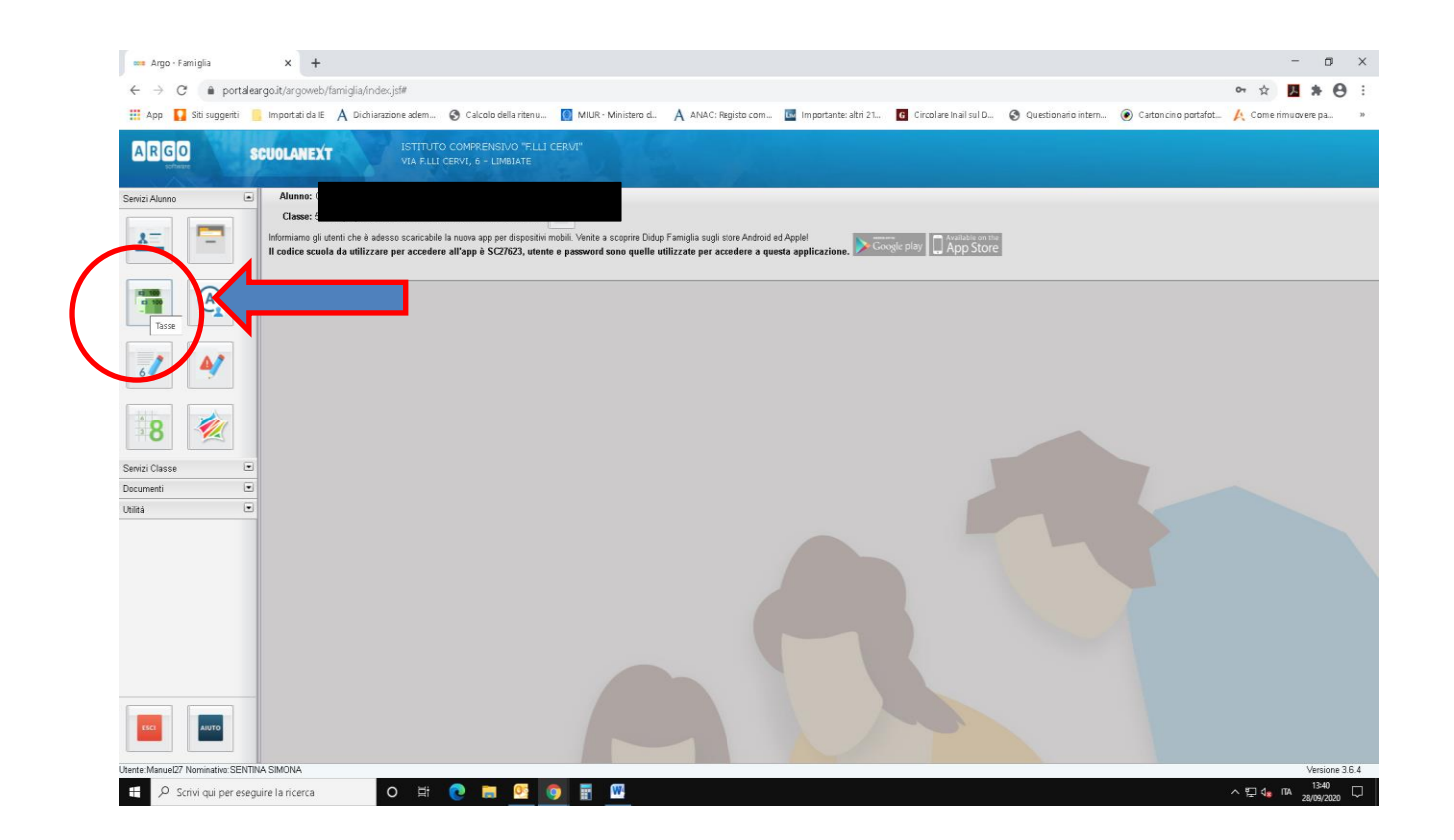

## Esecuzione del pagamento

Selezionata la procedura, si accede al dettaglio tasse alunno dove verranno visualizzati i contributi a carico del figlio (gestione dei pagamenti).

Per procedere al pagamento, selezionare una delle due modalità:

- "Richiedi avviso di pagamento", se si vuole scaricare il bollettino per pagare in ricevitoria o in banca.
- "Paga subito", se si vuole effettuare il pagamento online

|                                                                                                    | - A                       | Argo - Famiglia     | × +                    |                |           |          |                   |                               |                                                                                                    |                                              |                           |                             |                        | - a >                                           |
|----------------------------------------------------------------------------------------------------|---------------------------|---------------------|------------------------|----------------|-----------|----------|-------------------|-------------------------------|----------------------------------------------------------------------------------------------------|----------------------------------------------|---------------------------|-----------------------------|------------------------|-------------------------------------------------|
|                                                                                                    | ←                         | ⇒ C' ≜ po           | ortaleargo.it/argoweb  | o/famiglia/ind | ex.jsf#   |          |                   |                               |                                                                                                    |                                              |                           |                             | 01                     | ☆ <u>►</u> * ⊖ :                                |
|                                                                                                    | III Ap                    | pp 🚺 Siti sugger    | riti 📙 Importati da Iŝ | E A Dichiar    | azione ac | lem 🕄 0  | alcolo della rite | enu 🧾 M                       | IUR - Ministero d 🗛 ANAC: Registo com 🔟 Impo                                                                                                    | rtante: altri 21 🧧 Circol are In all sul D 🧯 | 🖲 Questionario intern 🧕 🤕 | ) Cartoncino po             | ortafot. 🔥 C           | ome ri muovere pa »                             |
|                                                                                                    | AF                        | GO                  | SCUOLANEX              | T              |           |          |                   |                               |                                                                                                    |                                              |                           |                             |                        |                                                 |
|                                                                                                    |                           | Tasse Alunno        |                        |                |           |          |                   |                               |                                                                                                    |                                              |                           |                             |                        | ×                                               |
| Tasa IV Imp. Tasa Rate Imp. Rate Scale Rate Population Moduliti di pagamento consentition Stato Pagamento Imp. Pagado Data Porulation Population Population<                                                                                                    | Servir.                   |                     |                        |                |           |          |                   |                               |                                                                                                    |                                              |                           | oPA                         | - 1                    |                                                 |
|                                                                                                    | 10                        | Tassa               | IUV                    | Imp.Tassa      | Rata      | imp.Rata | Scadenza          | Pagabile<br>oltre<br>scadenza | Modalità di pagamento consentite                                                                                                    | Stato Pagamento                              | Imp.Pagato                | Data<br>pagamento<br>online | Avviso di<br>Pagamento | Ricevuta<br>Telematica                          |
| or contributes 10 0.0207/000000000000000000000000000000000                                                                                                    |                           | VOLONTARIO          | 03207100000001775      | 15,00          | 1         | 15,00    |                   |                               | Pagamento immediato (on-line) o tramite stampa dell'avviso di<br>pagamento (pagamento presso un Prestatore di Servizi di<br>Pagamento in un momento successivo) | Pagamento tramite PagoPA                     | 15,00                     | 26/09/2020                  |                        | <u>Scarica ricevuta n.</u><br>03207100000001775 |
| continued 20 02071000000097 0.3 1 0.0 Pagamento mediative di Sinci di<br>Pagamento pression (niciliario di Sinci di<br>Pagamento successio) Anullato per sessione scaduta 25.09.200 Stanta stendan<br>DOZTIDUODODOSET   Maria Stanta stendan<br>DOZTIDUODODOSET 0.3 1 0.0 Pagamento mediato successio) Anullato per sessione scaduta 25.09.200 Stanta stendan<br>DOZTIDUODODOSET   Maria Stanta stendan<br>DOZTIDUODODOSET Imaria Stanta stendan<br>DOZTIDUODODOSET Imaria Imaria <td>6</td> <td>contirbuto 10</td> <td>03207100000000361</td> <td>0,10</td> <td>1</td> <td>0,10</td> <td></td> <td></td> <td>Pagamento immediato (on-line) o tramite stampa dell'aviso di<br/>pagamento (pagamento presso un Prestatore di Servizi di<br/>Pagamento in un momento successivo)</td> <td>Pagamento tramite PagoPA</td> <td>0,10</td> <td>25/09/2020</td> <td></td> <td>Scarica ricevuta.n.<br/>0320710000000361</td> | 6                         | contirbuto 10       | 03207100000000361      | 0,10           | 1         | 0,10     |                   |                               | Pagamento immediato (on-line) o tramite stampa dell'aviso di<br>pagamento (pagamento presso un Prestatore di Servizi di<br>Pagamento in un momento successivo)  | Pagamento tramite PagoPA                     | 0,10                      | 25/09/2020                  |                        | Scarica ricevuta.n.<br>0320710000000361         |
| Reza<br>Reza<br>Reza<br>Reza<br>Reza<br>Reza<br>Reza<br>Reza                                                                                                    |                           | contirbuto 20       | 03207100000000967      | 0,20           | 1         | 0,20     |                   |                               | Pagamento immediato (on-line) o tramite stampa dell'aviso di<br>pagamento (pagamento presso un Prestatore di Servizi di<br>Pagamento in un momento successivo)  | Annullato per sessione scaduta               |                           | 25/09/2020                  |                        | Scarica ricevuta n.<br>0320710000000967         |
| ente Manuel 27 Normative SENTRIA SMOINA<br>Versione 3.6.4<br>Versione 3.6.4                                                                                                    | Senizi<br>Docum<br>Jhiltà |                     |                        |                |           |          |                   |                               | bitruzioni Cen                                                                                                    | ssulta elenco PSP (ner Avvice di Peşamento)  | Aqujorna stato pagamena   | i Richiedi                  | <b>Viviso di pagam</b> | L Paga subito                                   |
| Merice Manuality Nummation Section 144 State Office                                                                                                    |                           |                     |                        |                | -         |          | _                 |                               |                                                                                                    | •••••••••••••••••••••••••••••••••••••••      |                           |                             |                        |                                                 |
|                                                                                                    | tente:M                   | anuel27 Nominativo: | SENTINA SIMONA         |                |           |          |                   |                               |                                                                                                    |                                              |                           |                             |                        |                                                 |

Selezionando "pago subito", per procedere, sarà necessario selezionare e confermare come nell'immagine riportata sotto.

|                                                                | Argo - Famiglia       | × +                      |                      |                         |                      |                     |                         |                             |                         |                              | -                              | o ×             |  |  |  |
|----------------------------------------------------------------|-----------------------|--------------------------|----------------------|-------------------------|----------------------|---------------------|-------------------------|-----------------------------|-------------------------|------------------------------|--------------------------------|-----------------|--|--|--|
| ~                                                              | → C ê por             | taleargo.it/argoweb      | /famiglia/index.jsf# |                         |                      |                     |                         |                             |                         | 0                            | · ☆ 🖪 🖠                        | • 0 :           |  |  |  |
|                                                                | pp 🚺 Siti suggerit    | i 🧧 Importati da IB      | A Dichiarazione adem | 🚱 Calcolo della ritenu  | MIUR - Ministero d., | A ANAC: Registo com | 🔤 Importante: altri 21  | G Circolare Inail sul D     | 🚱 Questionario intern   | Cartoncino portafot /        | Come rimuovere                 | pa. »           |  |  |  |
| A                                                              | RGO                   | SCHOLANEX                | normal)              | COMPRENSIVO FELLI I     | CERVIC               |                     |                         |                             |                         |                              |                                |                 |  |  |  |
|                                                                | Tasse Alunno          | 999797 97 89 89 88 88 98 | diverin              | CERMINE STREET AND ATTE |                      |                     |                         |                             |                         |                              |                                | ×               |  |  |  |
| ISTITUTO COMPRENSIVO "FILI CERVI" VIA FILI CERVI, 6 - LIMBIATE |                       |                          |                      |                         |                      |                     |                         |                             |                         |                              | pagoPg                         |                 |  |  |  |
|                                                                |                       |                          |                      |                         |                      |                     |                         |                             |                         | Avviso d<br>Pagame           | nto Ricevuta                   |                 |  |  |  |
|                                                                | VOLONTARIO            | 0320710000001:           | contirbuto 20        |                         | ISTITUTO COMPRE      | INSIVO F.LLI CE     |                         |                             |                         |                              | Scanca ncevu<br>032071000000   | 01775           |  |  |  |
| 6                                                              | contirbuto 10         | 03207100000000           |                      |                         |                      |                     |                         |                             |                         |                              | Scarica riceva<br>032071000000 | la.n.<br>100361 |  |  |  |
|                                                                | contirbuto 20         | 032071000000002          |                      |                         |                      |                     |                         |                             |                         |                              | Scanca ricevu<br>032071000000  | (8.0.<br>00967  |  |  |  |
| 16.                                                            |                       |                          | •                    |                         |                      |                     |                         |                             |                         |                              |                                |                 |  |  |  |
| Servizi                                                        |                       |                          |                      |                         |                      |                     |                         |                             |                         |                              |                                |                 |  |  |  |
| Decum                                                          |                       |                          |                      |                         |                      |                     |                         |                             |                         |                              |                                |                 |  |  |  |
|                                                                |                       |                          |                      |                         |                      |                     |                         |                             | Ŷ                       |                              |                                |                 |  |  |  |
|                                                                |                       |                          |                      |                         |                      |                     |                         |                             | V Conferma              | X Annulla                    |                                |                 |  |  |  |
| E                                                              |                       |                          |                      |                         |                      | İstruz              | ioni Consulta elenco PS | SP (per Avvise di Pagamento | ) Aggiorna stato pagamo | enti 🛛 Richiedi avviso di pa | jamento 🛛 Paga s               | ubito           |  |  |  |
| https://                                                       | www.portaleargo.it/an | goweb/famiglia/index.    | jstø                 |                         |                      |                     |                         |                             |                         |                              | Ve<br>1                        | tione 3.6.4     |  |  |  |
| ÷                                                              | C Scrivi qui per      | eseguire la ricerca      | 0 #                  | C 🖬 💁 🤇                 |                      |                     |                         |                             |                         |                              | 1 da ITA 28/0                  | 9/2020          |  |  |  |

Per definire il pagamento sarà possibile accedere con SPID, oppure specificando la propria email, in questo caso si riceveranno le indicazioni e le comunicazioni riguardanti l'esito del pagamento.

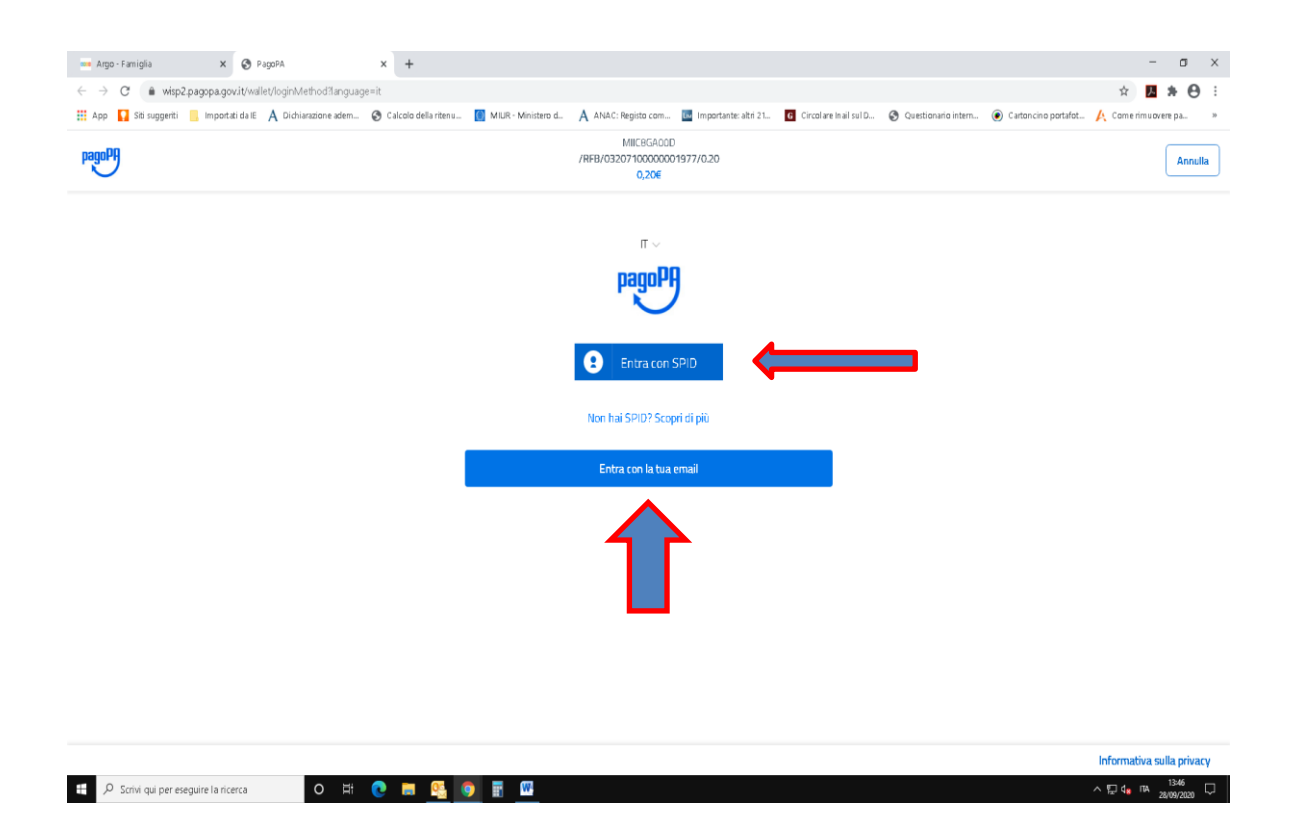